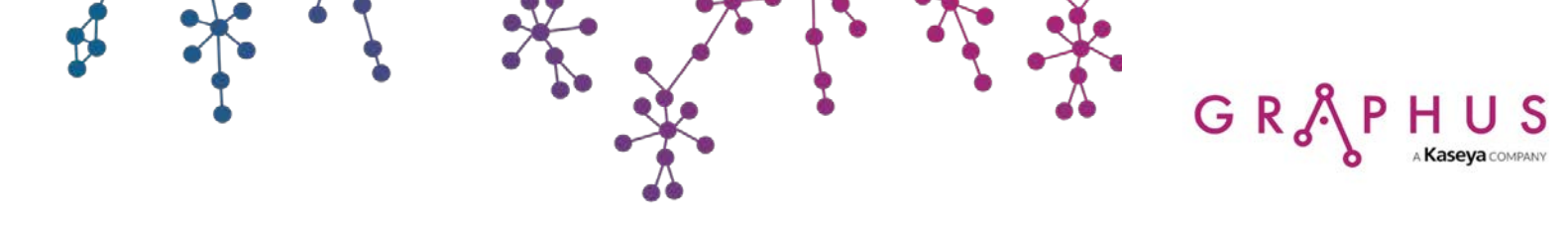

## **GRAPHUS-BMS**

## **Integration Guide**

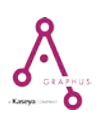

© 2021 Graphus Inc. | Confidential & Proprietary

## **Graphus-BMS Integration**

**Overview:** Graphus can be integrated with Kaseya's own BMS application (Business Management Solution) to create automated tickets from alerts generated in Graphus which will allow cyber analysts to take remedial action. This is the main objective of Graphus-BMS integration. Integrating Graphus with BMS is a simple process.

GR,

**Prerequisite:** Make sure to be logged in as an MME admin to access your single organization or you should be logged in as an MSP admin and be inside organizational view within Graphus. The menu items that you see on the left are organization related.

You can use an API user in BMS to integrate Graphus with BMS. For more information, see <u>Dedicated</u> Integration Account in PSA.

To integrate Graphus with BMS, do the following in Graphus:

- 1. Go to **Settings** page > **SIEM/Ticketing Integration** section.
- 2. Make sure the button is turned on. Do the following:

**Event Format:** Select one of the two formats for the integration to happen.

**Integration Type:** Select BMS from the dropdown.

**Base URL:** Enter the base URL of the application in question. In this case, it is BMS. The URL will be in the format https://bms.kaseya.com or bmsemea.kaseya.com or bmsapac.kaseya.com. **User Name:** Enter your username that you use to log into BMS.

**Password:** Enter the password that you use to log into BMS.

Tenant ID: Enter your company name.

**Account ID:** Select the appropriate account ID from the dropdown. Account ID is a segregator that differentiates between different organizations within an MSP. As soon as you select the account ID, you will see a list of account location IDs appearing in the Account Location ID field. The next field Account Location ID dropdown will change according to the account ID that you select. However, note that the Account Location ID dropdown will not change automatically if you switch back to the original account ID after you changed over to another account ID. The change does not automatically happen in this case in the Account Location ID dropdown. If you change the account ID back to your original selection after selecting another account ID, then you will have to manually change the account location ID from the dropdown list.

**Account Location ID:** Select the appropriate account location ID from the dropdown. As soon as you select the account location ID, the remaining fields will automatically get filled with the default values. However, you have the option of selecting the appropriate item from each dropdown. **Source ID:** Select the appropriate source ID from the dropdown.

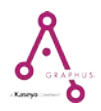

Type ID: Select the appropriate type ID from the dropdown.Priority ID: Select the appropriate priority from the dropdown.Status ID: Select the appropriate status ID from the dropdown.Queue ID: Select the appropriate support level from the dropdown.

3. Click **Test Connection**. If the connection is successful, you will see a message which says, *"Connection Successful. Sample Ticket Successfully published."* 

GR

4. Click **Save Changes**. The integration is now complete.

| C Marcine Name angel Rules contact dueloging contact dueloging contact                                 |            | <br>                       |                                                                                                    |
|----------------------------------------------------------------------------------------------------|------------|----------------------------|----------------------------------------------------------------------------------------------------|
| Substrate   Substrate Substrate                                                                                                    | GRÅPHU     |                            | Your subscription has expired. Please contact sales@graphus.ai.                                                                                                    |
| View   Some interview Some interview Some                                                                                                    | Ý          |                            |                                                                                                    |
| Image: Status         Image: Status         Image: Status <td< th=""><th>Insights</th><th></th><th></th></td<>                                                                                                    | Insights   |                            |                                                                                                    |
| Image: Control                                                                                                    | Quarantina | SIEM/Ticketing Integration |                                                                                                    |
| Comparison     Comparison     Comparison <th></th> <th></th> <th></th>                                                                                                    |            |                            |                                                                                                    |
| Sum Event one   Part Event one   Part Event one                                                                                                    | Employee   |                            | On Graphus will publish an event to the configured SIEM or Ticketing system when a malicious or suspicious email is detected. Format of the event can either be JSON or detailed message. |
| Ref I     Ref I     Ref II     Ref III     Ref IIII     Ref IIIIIIIIIIIIIIIIIIIIIIIIIIIIIIIIIIII                                                                                                    | Shield®    | E                          |                                                                                                    |
| Image: Serie Serie             | Phick011   | Event Format               | * NOC                                                                                                    |
| Res   Bes UB   Bes UB <                                                                                                    | 1 2        | Integration Type           | BMS (Rata) -                                                                                                    |
| Reset   Reset   Base M   Base M                                                                                                    | Reports    |                            | and from                                                                                                    |
| Civic   Civic                                                                                                    | ES,        | Base URL                   | https://na1bmspreview.kaseya.com/                                                                                                    |
| General   General   General   General   General   General   General   General   General   General   General   General   General   General   General   General   General   General   General   General   General   General   General   General   General                                                                                                      | Account    |                            |                                                                                                    |
| Paradi         Paradi         Paradit         Paradi         Paradit         Paradit         Paradit         Pa                                                                                                    | Settings   | User Name                  |                                                                                                    |
| View       Fishing         Trans D       GraphaDeroo         Account D       Micro         Account D       Micro         Source D       GraphaDeroo         Top D       Source D         Grapha Deroo       Micro         Grapha Deroo       Micro         Grapha Deroo       Micro         Grapha Deroo       Micro         Grapha Deroo       Micro         Grapha Deroo       Micro         Grapha Deroo       Micro         Grapha Deroo       Micro         Grapha Deroo       Micro         Grapha Deroo       Micro         Grapha Deroo       Micro         Grapha Merro       Micro         Grapha Merro       Micro         Grapha Merro       Micro         Grapha Merro       Micro         Grapha Merro       Micro         Grapha Merro       Micro         Grapha Merro       Micro         Grapha Merro       Micro         Grapha Merro       Micro         Grapha Merro       Micro         Grapha Merro       Micro         Grapha Merro       Micro         Grapha Mero       Micro                                                                                                    | C          | Dereved                    |                                                                                                    |
| First       Install       Graphademo         Account       Fifshcom       Install         Account       Graphademo       Install         Account       Graphademo       Install         Account                                                                                                    | Audit      | Password                   |                                                                                                    |
| Note       Composition         Composition       Main         Account Location ID       Main         Scrue ID       Client Person         Type ID       Service Request         Open ID       Main         Composition       Main         Composition       Main         Composition       Generation         Composition       Main         Composition       Generation         Composition       Main         Composition       Main         Composition       Main         Composition       Main         Composition       Main         Composition       Main         Composition       Main         Composition       Main         Composition       Main         Composition       Main         Composition       Main         Composition       Main         Composition       Main                                                                                                    | 0          | Tenant ID                  | GranhusDamo                                                                                                    |
| Accord 0       fithcom         Accord 0       Max         Accord 0       Come Fordat         Stars 0       Come Fordat         Figs       Stars 0         Accord 0       Exercise         Figs       Stars 0         Accord 0       Exercise         Figs       Stars 0         Accord 0       Exercise         Figs       Stars 0         Accord 0       Exercise         Figs       Text Connection         Text Connection       Exercise         Figs       Come Data                                                                                                    | Help       |                            | enginaa euro                                                                                                    |
| Light       Account Location D       Main         Account Location D       Clent Pertul          Source D       Clent Pertul          Type D       Source D       Clent Pertul         Account Location D       Main          Type D       Source D       Clent Pertul         Account Location D       Main          Account Location D       Main          Account Location D       Main          Account Location D       Main          Account Location D       Main          Account Location D       Main          Account Location D       Line Three Support          Connection       Inconection is successful, Graphus will publich a sample tidet in your BMS portul.                                                                                                    | _⊕_        | Account ID                 | fifti.com 🔻                                                                                                    |
| Account Location D       Main         Source D       Client Potal         Type D       Service Request         Priority D       High         Status D       Account Location         Current D       Level Three Support         Tore Connection       Text Connection         Exerce Three Support       Fore Connection         Exerce Three Support       Surv Charges                                                                                                    | Logout     |                            |                                                                                                    |
| Image: Constant       Function         Source ID       Constant ID         Type ID       Source Request         Priority ID       High:         Status ID       Assigned         Ouewe ID       Level Three Support         Text Connection       Is successful, Graphus will publiels a sample ticket in your BMS portal.                                                                                                    |            | Account Location ID        | Main -                                                                                                    |
| Source JD Client Portal   Type JD Twickin Request   Type JD Twickin Request   Priority JD High   Status JD Assigned   Ourse JD Twick Three Support   Tot Connection Tot Connection   Tot Connection Tot Connection                                                                                                    |            |                            |                                                                                                    |
| Image: States of Connection is successful, Graphus will publish a sample ticket in your BMS portal.                                                                                                    |            | Source ID                  |                                                                                                    |
| Image: Specific Specific S                                |            | Source in                  | Client Portal                                                                                                    |
| Type ID       Survice Request         Finity ID       High         Status ID       Assigned         Outrue ID       Level Three Support         Test Connection       Interconnection is successful, Graphus will publiels a sample ticket in your BMS portal.                                                                                                    |            |                            |                                                                                                    |
| Phonitry ID High   Status ID Ausgrand   Curree ID Lavel Threes Support   Text Connection   It connection is successful, Graphus will publish a sample ticket in your BMS portal.   Save Changes   Cancel                                                                                                    |            | Type ID                    | Sorvice Request 👻                                                                                                    |
| Priority ID Hgb     Status ID Axisgrand     Cueue ID Lovel Three Support   Test Connection is successful, Graphus will publich a sample ticket in your BMS portal.   Save Changes     Save Changes     Cancel                                                                                                    |            |                            |                                                                                                    |
| Stabas ID Aesigned                                                                                                    |            | Priority ID                | High -                                                                                                    |
| Stars D Asigned  Cueve D  Level Three Support  Cueve D  Level Three Support  Cueve D  Cueve D |            |                            |                                                                                                    |
| Queue ID Level Three Support  Test Connection If connection is successful, Graphus will publish a sample ticket in your BMS portal. Save Changes Cancel Cancel                                                                                                    |            | Status ID                  | Assigned +                                                                                                    |
| Ouree ID     Level Three Support       Test Connection       If connection is successful, Graphus will publish a sample ticket in your BMS portal.         Save Changes         Cancel                                                                                                    |            |                            |                                                                                                    |
| Test Connection If connection is successful, Graphus will publish a sample ticket in your BMS portal.  Save Changes Cancel                                                                                                    |            | Queue ID                   | Lavel Three Support                                                                                                    |
| Test Connection       If connection is successful, Graphus will publish a sample ticket in your BMS portal.       Save Changes         Cancel                                                                                                    |            |                            |                                                                                                    |
| If connection is successful, Graphus will publish a sample ticket in your BMS portal.  Save Changes Cancel                                                                                                    |            |                            |                                                                                                    |
| If connection is successful, Graphus will publish a sample ticket in your BMS portal.  Save Changes Cancel                                                                                                    |            |                            | lest Connection                                                                                                    |
| Save Changes Cancel                                                                                                    |            |                            | If connection is successful, Graphus will publish a sample ticket in your BMS portal.                                                                                                    |
| Save Changes Cancel                                                                                                    |            |                            |                                                                                                    |
| Save Changes Cancel                                                                                                    |            |                            |                                                                                                    |
|                                                                                                    |            |                            | Save Changes Cancel                                                                                                    |
|                                                                                                    |            |                            |                                                                                                    |

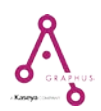

GR & PHUS Kaseya COMPANY

After integration, you will be able to see tickets generated from Graphus alerts in BMS as shown below.

| ≡ BMS                            | Home | Servi         | ice Desk          | CRM Financ                    | e Projects                  | Reports         | HR In                     | iventory Ac | lmin        | <b>⊠</b>        | 0        | Vishal Dix    | it 👻 🕺 🔨  |
|----------------------------------|------|---------------|-------------------|-------------------------------|-----------------------------|-----------------|---------------------------|-------------|-------------|-----------------|----------|---------------|-----------|
| 🚯 Dashboard                      | H    | •             | 1 2 3             | 4 5                           | ► ► Pag                     | je size: 5      | 0 🔻                       | ļ           |             |                 | 13       | 7718 items in | 355 pages |
| 🛷 My Tickets                     |      | SLA<br>Status | Ticket<br>Number  | Title                         | Account                     | Contract        | Queue                     | Open Date   | Due<br>Date | Created<br>By   | Assignee | Priority      | Status    |
| 🗃 My Tasks                       | C    |               | 1759-<br>06022021 | Graphus<br>Alert:             | GraphusDemo                 |                 | Level<br>Three            | 06/02/2021  |             | Vishal<br>Dixit |          | Medium        | New       |
| Hy Grouped Tasks                 |      |               |                   | Graphus                       | Ticket gener<br>Graphus ale | ated from<br>rt | Support                   |             |             |                 |          |               |           |
| My Service Calls                 | 6    |               | 1758-<br>06022021 | Alert:<br>Suspicious          | GraphusDemo                 |                 | Level<br>Three<br>Support | 06/02/2021  |             | Vishal<br>Dixit |          | Medium        | New       |
| 📑 My Projects                    |      |               |                   | Graphus                       |                             |                 |                           |             |             |                 |          |               |           |
| 🛗 My Calendar                    | 8    |               | 1757-<br>06022021 | Alert:<br>Suspicious          | GraphusDemo                 |                 | Level<br>Three<br>Support | 06/02/2021  |             | Vishal<br>Dixit |          | Medium        | New       |
| \$ My Expense Reports            |      |               |                   | Graphus                       |                             |                 |                           |             |             |                 |          |               |           |
| <ul> <li>My Approvals</li> </ul> | C    |               | 1756-<br>06022021 | Alert:<br>Suspicious          | GraphusDemo                 |                 | Level<br>Three<br>Support | 06/02/2021  |             | Vishal<br>Dixit |          | Medium        | New       |
| 1 My Templates                   |      |               |                   | Sender                        |                             |                 | Cappon                    |             |             |                 |          |               |           |
| Q Collaborations                 | 8    |               | 1755-<br>06022021 | Graphus<br>Alert:<br>Phishing | GraphusDemo                 |                 | Level<br>Three<br>Support | 06/02/2021  |             | Vishal<br>Dixit |          | Medium        | New       |
| O My Timesheet                   | -    |               | 1754-             | Graphus<br>Alert:             | 0                           |                 | Level                     | 00/00/0004  |             | Vishal          |          |               |           |

## © Copyright

All rights reserved. No part of this document may be reprinted or reproduced or utilized in any form or by any electronic, mechanical or other means, now known or hereinafter invented, including photocopying and recording or in any information storage or retrieval system without written permission from the publishers.

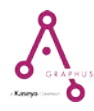